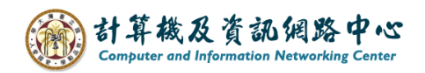

## Outlook 版本查詢

## (以 Office Outlook 2021 為例)

1. 開啟 Outlook,點選左上角【檔案】。

| e è ÷                        |             | ₽搜尋                                             |
|------------------------------|-------------|-------------------------------------------------|
| 檔案 常用                        | 傳送/接收 資料3   | 뉺 檢視 說明                                         |
| 新增     新項目       電子郵件     新增 |             |                                                 |
| 將您最愛的資料对<br>                 | x拖曳到這裡<br>- | ▲ 全部 未讀取<br>□ □ □ □ □ □ □ □ □ □ □ □ □ □ □ □ □ □ |

2. 點選【Office 帳戶】後,在產品資訊處可以查詢版本。

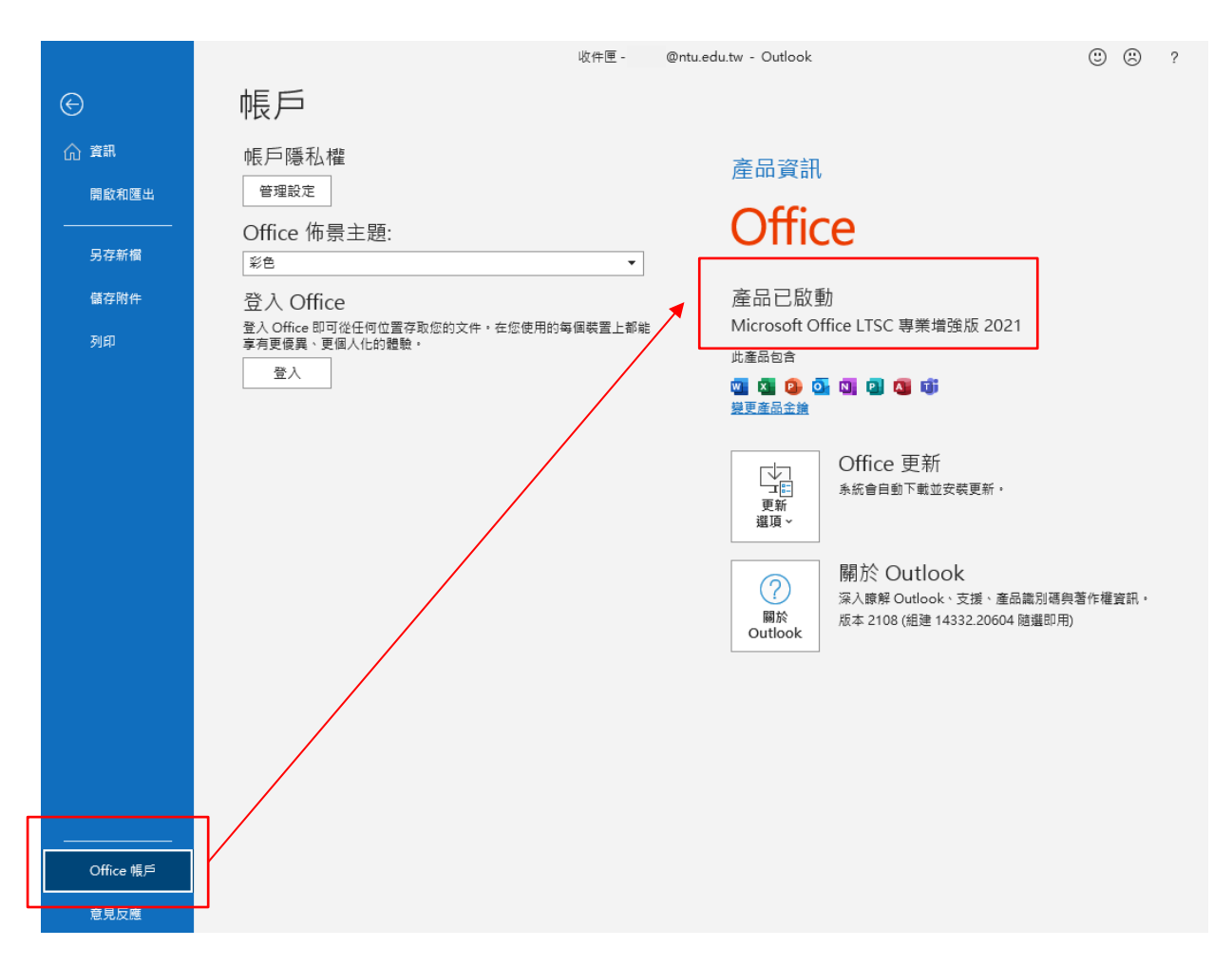

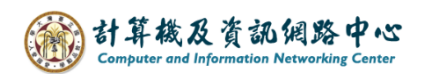

## (Office Outlook2019)

點選【Office 帳戶】後,在產品資訊處可以查詢版本

| $\left(\leftarrow\right)$ | 收件匣 -                                             | @ntu.edu.tw - Outlook       |
|---------------------------|---------------------------------------------------|-----------------------------|
| 資訊                        | 帳戶                                                |                             |
| 開啟和匯出                     | 使用者資訊                                             | 產品資訊                        |
| 另存新檔                      | Office 佈景主題:                                      |                             |
| 儲存附件                      | 彩色 <b>▼</b>                                       |                             |
| 列印                        | 登入 Office<br>登入 Office 即可從任何位置存取您的文件,在您使用的每個裝置上都能 | 產品已啟動                       |
| 0ff #E                    | 享有更優異、更個人化的體驗。                                    | Microsoft Office 專業增強版 2019 |
| omice <sub>限</sub><br>戶   |                                                   | 此產品包含                       |
| 避百                        |                                                   |                             |
| A22-7×                    |                                                   | <u>授史陸</u> 丽立魏              |
| 結束                        |                                                   | Office 更新                   |

## (Office Outlook2016) 點選【Office 帳戶】後,在產品資訊處可以查詢版本

| ¢                                     | 收件匣 -                                          | @ntu.edu.tw - Outlook           |
|---------------------------------------|------------------------------------------------|---------------------------------|
| 資訊                                    | 帳戶                                             |                                 |
| 開啟和匯出                                 | 使用者資訊                                          | 產品資訊                            |
| 另存新檔                                  | Office 佈景主題:                                   |                                 |
| 儲存附件                                  | 彩色 🔹                                           |                                 |
| 列印                                    | 登入 Office 登入 Office 即可從任何位置存取您的文件。在您使用的每個裝置上都能 | 產品已啟動                           |
|                                       | 享有更優異、更個人化的體驗。                                 | Microsoft Office 專業增強版 2016     |
| Office 帳戶                             | 登入                                             | 此產品包含                           |
| ····································· |                                                | A] X] N] O2 P3 P1 W S<br>莫更產品金鑰 |